www.hongdian.com

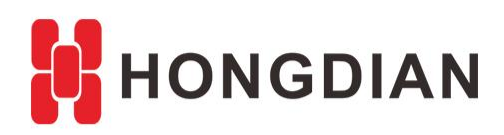

# Application Guide MDVR-iScanClient-Register

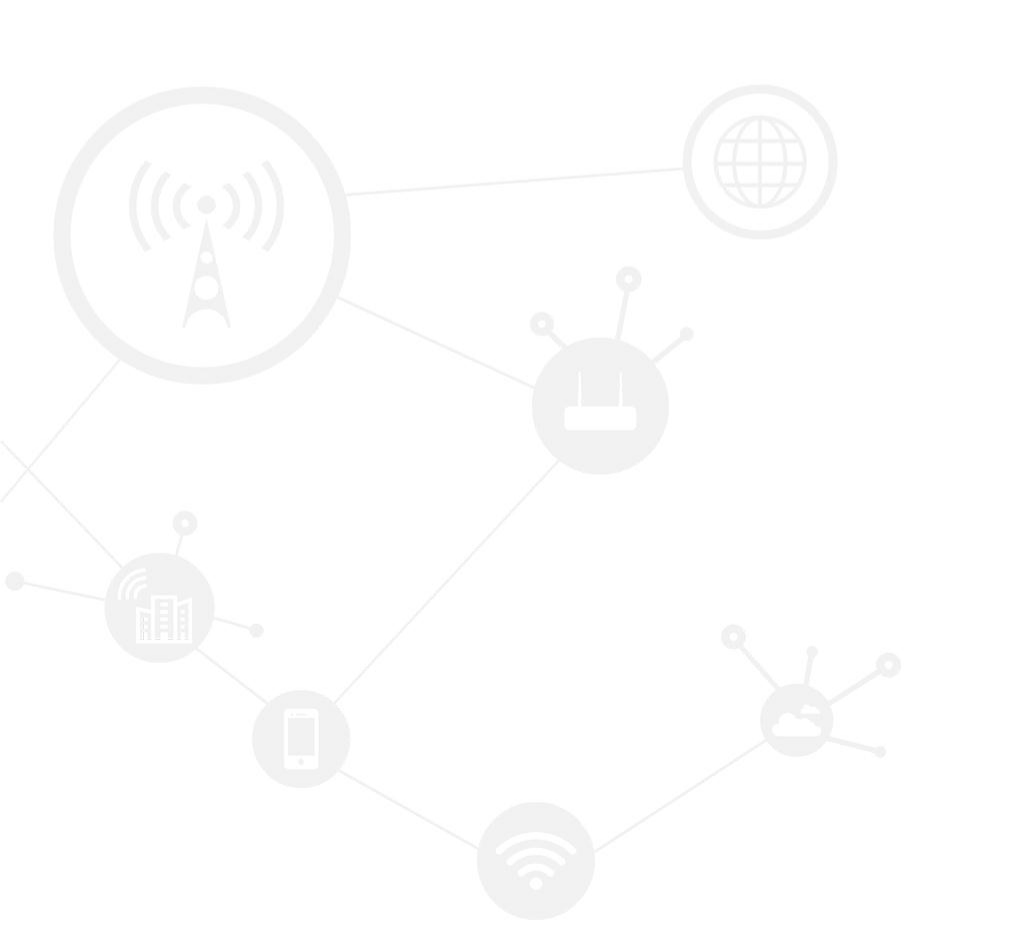

### Contents

| Contents                          | 2 |
|-----------------------------------|---|
| Revision History                  | 2 |
| 1 Overview                        | 3 |
| 2 Description                     | 3 |
| 2.1 Public IP Environment         | 3 |
| 2.2 Private IP Environment        | 8 |
| 2.2.1 Ethernet Connection of MDVR | 8 |
| 2.2.2 WiFi Connection of MDVR     | 9 |

# **Revision History**

Updates between document versions are cumulative. Therefore, the latest document version contains all updates made to previous versions.

| Doc Version | Product        | Release Data | Details       |
|-------------|----------------|--------------|---------------|
| V1.0        | MDVR,          | 2017.09.21   | First Release |
|             | iScanClient5.2 |              |               |

# **1** Overview

The iScan platform is for remote monitoring and managing MDVR (Mobile Digital Video Recoder) series products designed for Internet of Vehicle application. Hongdian MDVR Vehicle Management System contains iScan Platform + MDVR product for the customers.

This document shows how to how to quick register the MDVR on the iScan Platform. For preparation, you should have the MDVR product such as H3526, H3504 and etc, have installed the iScanClient on your PC, and have an available account to login the iScanClient.

# **2** Description

Here we take an example for registering the H3526 mdvr to the iScan Platform.

# 2.1 Public IP Environment

If your iScanServer is got the public IP, once the MDVR access the Internet well, it be can registered to the platform. This is suitable for actual operating condition.

Here we take the celluar network connection as the example, that is, the MDVR is inserted the SIM card to access the Internet.

- Insert the SIM card, connect your PC and MDVR with Ethernet cable. Make sure yor PC ip is in the same segment of the MDVR, so as to access the MDVR web UI, login the MDVR web UI in IE browser, default URL is: 192.168.8.1, also make sure the SIM card network is well. (Please view the MDVR user manual if you don't know how to config).
- **2.** Enter the page as below to input the ID and number of the MDVR. Please write a different number to differ from other device.

| Application Gu | ide - MDVR-iScanCl | ient-Register |             |               |                |             |
|----------------|--------------------|---------------|-------------|---------------|----------------|-------------|
|                |                    |               |             |               |                |             |
|                | ongalari con       | iccury mac    |             |               |                |             |
| Device Status  | System Info        | Video Play    | Video Mgmt  | Video Setting | Device Setting | Network Set |
| Basic Setting  | Server Setting     | Extend Settin | g           |               |                |             |
| Basic Setti    | ng                 |               |             |               |                |             |
| Basic Setting  |                    |               |             |               |                |             |
| Device ID      | )                  | 0             | 13800000002 | Length 12     |                |             |
| Province       | ID                 | 1             | 3           |               |                |             |
| City ID        |                    | 0             | 755         |               |                |             |
| Device M       | odel               | Н             | 3504        |               |                |             |
| Vehicle C      | olor               | 1             |             |               |                |             |
| License F      | late Number        | 2             | 2345678     |               |                |             |
|                |                    |               |             |               |                |             |
|                |                    |               |             |               |                |             |
|                |                    | Save          | Cancel      | Refresh       |                |             |

**3.** Enter your iScanServer IP as below. Wherein, please input your own "Server Address", the port is mostly 52473 in default.

| Device Sta  | tus System Info   | Video Play    | Video Mgmt   | Video Setting | Device Setting | Network Settin |
|-------------|-------------------|---------------|--------------|---------------|----------------|----------------|
| Basic Setti | ng Server Setting | Extend Settin | g            |               |                |                |
| Server      | Setting           |               |              |               |                |                |
| Server Grou | ip1 Settings      |               |              |               |                |                |
| Serve       | er Address        | 4             | 7.88.148.230 |               |                |                |
| Back        | up Server Address | 4             | 7.88.148.230 |               |                |                |
| Serve       | er TCP Port       | 5             | 2473         |               |                |                |
| Serve       | er UDP Port       | 0             |              |               |                |                |
| Server Grou | ıp2 Settings      |               |              |               |                |                |
|             |                   | (             | 🖲 Enable 🔾   | Disable       |                |                |
| Serve       | er Address        | 1             | 20.26.98.110 |               |                |                |
| Back        | up Server Address | 1             | 20.26.98.110 |               |                |                |
| Serve       | er TCP Port       | 6             | 608          |               |                |                |
| Serve       | er UDP Port       | 0             |              |               |                |                |
|             |                   |               |              |               |                |                |
|             |                   | Save          | Cancel       | Refresh       |                |                |

4. Open the iScanClient on your PC, check the network configuration at your first use.

| Control<br>Video<br>Suveillan<br>Password:<br>User: admin<br>Password:<br>Login Cancel<br>Advanced Config<br>Keep password<br>Login Cancel<br>Advanced Config<br>System<br>Keep password<br>Login Cancel<br>Advanced Config<br>Video Server:<br>System<br>Video Server:<br>ISP1<br>Video Server:<br>Host: ISP1<br>Video Server:<br>Host: 47.88.148.230<br>Port: 52460<br>Ok Cancel Amply      | Application Guide - MDV | VR-iScanClient-Register                                 |
|----------------------------------------------------------------------------------------------------|-------------------------|---------------------------------------------------------|
| Control<br>Video<br>Surveillan<br>Password:<br>Password: Login Cancel<br>Login Cancel<br>Advanced Config<br>Login Cancel<br>Advanced Config<br>Login Cancel<br>Advanced Config<br>Systen<br>Ceneral<br>Map<br>Alarm<br>Directory<br>Network<br>LogoSet<br>Metwork<br>LogoSet<br>Mathematical System<br>Center Management:<br>LogoSet<br>Most: 47.88.148.230<br>Port: 52460<br>Ok Cancel Amply |                         |                                                         |
| Video   Surveillan     Password:     Password:     Ceneral     Map   Alarm   Directory   Network   Directory   Network   LogoSet     Not:   47.88.148.230   Port:   52460     Ok     Cancel                                                                                                    | Control                 | iScan5.1.0                                              |
| System     General   Map   Alarm   Directory   Network   LogoSet     Motion (Center Management:   Host:   47.88.148.230   Port:   52460   Ok Cancel Amly                                                                                                    | Video<br>Surveillan     | User: admin Password: •••••• Keep password Login Cancel |
| Ceneral<br>Map<br>Alarm<br>Directory<br>Network<br>LogoSet Work:<br>Host: 47.88.148.230<br>Port: 52460<br>Ok Cancel Amly                                                                                                    |                         | Advanced Config                                         |
| <pre>System Source Config" to enter below figure. System  General Map Alarm Directory Network LogoSet Udeo Server: Host: ISP1 Center Management: Host: 47.88.148.230 Port: 52460 Ok Cancel Amly</pre>                                                                                                    |                         | Advanced Contig                                         |
| System  General Map Alarm Directory Network LogoSet  Video Server: Host: 47.88.148.230 Port: 52460  Ok Cancel Amly                                                                                                    | Click "Advance Config   | g" to enter below figure                                |
| General       Map         Alarm       Directory         Directory       Type: ISP1 →         Network       Center Management:         LogoSet       Host: 47.88.148.230         Port: 52460       Port: 52460                                                                                                    | System                  |                                                         |
| General<br>Map<br>Alarm<br>Directory<br>Network<br>LogoSet<br>✓ Network<br>Center Management:<br>Host: 47.88.148.230<br>Port: 52460<br>Ok Cancel Annly                                                                                                    |                         |                                                         |
| Map<br>Alarm<br>Directory<br>Network<br>LogoSet<br>Host: 47.88.148.230<br>Port: 52460<br>Ok Cancel Amly                                                                                                    | General                 | ◆ Network                                               |
| Alarm<br>Directory<br>Network<br>LogoSet<br>Host: 47.88.148.230<br>Port: 52460<br>Ok Cancel Apply                                                                                                    | Map                     | Video Server:                                           |
| Directory<br>Network<br>LogoSet<br>Host: 47.88.148.230<br>Port: 52460<br>Ok Cancel Annly                                                                                                    | Alarm                   |                                                         |
| Network       Center Management:         LogoSet       Host: 47.88.148.230         Port: 52460       Port: 52460                                                                                                    | Directory               | Type: ISP1 -                                            |
| LogoSet<br>Host: 47.88.148.230<br>Port: 52460<br>Ok Cancel Annly                                                                                                    | Network                 | Cent <mark>er Management:</mark>                        |
| Port: 52460                                                                                                    | LogoSet                 | Host. 47 88 148 230                                     |
| Port: 52460                                                                                                    |                         | 105(. 41.00.140.200                                     |
|                                                                                                    |                         | Port: 52460                                             |
|                                                                                                    |                         |                                                         |
| Ok Cancel Annly                                                                                                    |                         |                                                         |
| Ok Cancel Annly                                                                                                    |                         |                                                         |
| Ok Cancel Annly                                                                                                    |                         |                                                         |
| Ok Cancel Annly                                                                                                    |                         |                                                         |
| Ok Cancel Annly                                                                                                    |                         |                                                         |
| Ok Cancel Annly                                                                                                    |                         |                                                         |
| on ounder hppry                                                                                                    |                         | Ok Cancel Apply                                         |

Then login

#### Application Guide - MDVR-iScanClient-Register

| iScan5.1.0 | ×                            |
|------------|------------------------------|
| User:      | admin                        |
| Password:  | ••••••                       |
|            | Keep password                |
|            | Login Cancel Advanced Config |

#### 5. After login the iScanClient, add the MDVR info as below.

| iScan5.1.0                                                         | 🕜 Monitor 🛛 GPS 🜔 Video 📢 Statistic 🔤 Pictures 🔛 Manage                                                                                                    |
|--------------------------------------------------------------------|----------------------------------------------------------------------------------------------------|
| Manage                                                             | Vehicle manager                                                                                                    |
| Vehicle manager     A Ore     Gre     Vehicle     To re     Driver | Add       X         Plate No.       Curroter information         Vabor       Vabor         Vabor       Vabor                                                                                                    |
| + Alarm manager                                                    | sky002     iverail     isensions:         Correal         Correal |
| + System manager                                                   | OK Cancel                                                                                                    |

Make sure the two values are the same as below.

| Device Status | System Info    | Video Play     | Video Mamt   | Video Settino | Device Setting | Network S |
|---------------|----------------|----------------|--------------|---------------|----------------|-----------|
| Jerree Status | System mo      | Theoring       | video ingine | Place Setting |                | Hethork c |
| Basic Setting | Server Setting | Extend Setting | )            |               |                |           |
| Basic Settin  | ng             |                |              |               |                |           |
| sic Setting—  |                |                |              |               |                |           |
| Device ID     | )              | 01             | 380000002    | Length 12     |                |           |
| Province      | ID             | 13             | }            |               |                |           |
| City ID       |                | 07             | /55          |               |                |           |
| Device M      | odel           | H              | 3504         |               |                |           |
| Vehicle C     | olor           | 1              |              |               |                |           |
| License P     | late Number    | 22             | 345678       |               |                |           |
|               |                |                |              |               |                |           |
|               |                | Save           | Cancel       | Refresh       |                |           |
|               |                | Curto          | Cancer       |               |                |           |
|               |                | Save           | Cancel       | Refresh       |                |           |

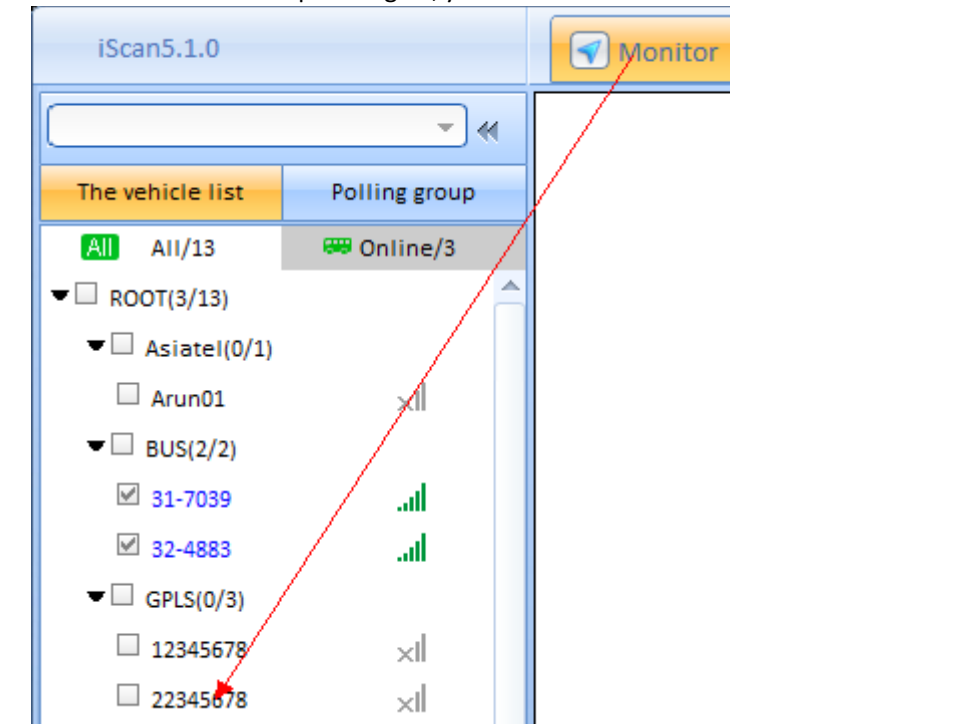

By the way, see the "ONL" LED of the MDVR panel, it should be keep on if online well.

And also check the web config page of the MDVR, see the "Center online Status", it should showing "Online" but not show "Registering" or others.

# 2.2 Private IP Environment

If your iScanServer is just got a private IP, the MDVR and iScanClient should be in the same segment of the iScanServer. Wherein, the MDVR maynot be registered via SIM network (3G/4G), it should access LAN by Ethernet or WiFi connection to register the local iScan platform.

This case is just for testing, and not for the actual operating condition.

Make sure your windows server for iScanServer, PC for ScanClient, and MDVR are connecting to the same gateway/router, and they can ping each other properly.

### 2.2.1 Ethernet Connection of MDVR

1. Connect the MDVR to your PC, and input the static IP in the Ethernet setting of the MDVR WEB UI, as below. Make sure fill the values as below:

IP: LAN IP of this MDVR, need to avoid conflicts with other host IP in LAN

MASK: gateway mask, usually is 255.255.255.0

Gateway: your actual gateway IP

DNS1~DNS3: add the available DNS address.

| Devi   | e Status   | System Info  | Video Play    | Vide  | eo Mgmt   | Video Setti | ing | Device Setting | Network Setting |
|--------|------------|--------------|---------------|-------|-----------|-------------|-----|----------------|-----------------|
| Mode   | em Setting | WiFi Setting | Ethernet sett | ing   | Route Set | ting        |     |                |                 |
| Eth    | ernet Set  | ting         |               |       |           |             |     |                |                 |
| Ethern | et Setting |              |               |       |           |             |     |                | Et              |
|        | IP         |              | 1             | 92.16 | 8.8.100   |             |     |                | PI              |
|        | MASK       |              | 2             | 55.25 | 5.255.0   |             |     |                | pa              |
|        | Gateway    |              | 1             | 92.16 | 8.8.1     |             |     |                |                 |
|        | DNS 1      |              | 1             | 92.16 | 8.8.1     |             |     |                |                 |
|        | DNS 2      |              |               |       |           |             |     |                |                 |
|        | DNS 3      |              |               |       |           |             |     |                |                 |
|        |            |              |               |       |           |             |     |                |                 |
|        |            |              | Save          | (     | Cancel    | Refresh     |     |                |                 |

- **2.** Disconnect MDVR from your PC, and both of PC and MDVR are connect to your gateway, so that they are in the LAN, and are able to ping each other.
- **3.** Open IE browser on your PC, input the new Eth IP of the MDVR to access WEB GUI again, and enter page of "Router Settings", select "eth0" refer to Ethernet connection.

| Application Guide - MD\/R-iS          | can Client-Regis           | ter              |           |               |                |                |
|---------------------------------------|----------------------------|------------------|-----------|---------------|----------------|----------------|
| Appreciation Guide MB M 15            |                            |                  |           |               |                |                |
|                                       |                            |                  |           |               |                |                |
| / <b>192.168.8.100</b> /routeconfig.h | tml                        | \$               | 0 - Ç     | 🙋 Rocview I   | OVS            | × 🙋 Th         |
| (2) ខ Rocview DVS 🚺 建                 | 议网站 🔻 縸                    | 図页快讯库▼           | 峇 百度      | ▶ 建议网站        | ▼ Ø 网页快讯       | Ri≢ ▼          |
| <b>.</b>                              | 2 cb ®                     |                  |           |               |                |                |
|                                       | <b>5.92</b><br>Ongdian Com | necting Machine  | Co        | ntrol Pane    |                |                |
| Device Status                         | System Info                | Video Play Vid   | deo Mgmt  | Video Setting | Device Setting | Network Settin |
| Modem Setting                         | WiFi Setting               | Ethernet setting | Route Set | ting          |                |                |
| Route Settin                          | g                          |                  |           |               |                |                |
| Default Route Se                      | tting                      |                  |           |               |                |                |
| Route Mod                             | e                          | 0 A              | uto 🖲 Man | u             |                | H<br>S         |
| Gateway T                             | уре                        | eth0             | ~         |               |                | g              |
|                                       |                            |                  |           |               |                |                |
| NAT Settings                          |                            |                  |           |               |                |                |

4. Next registration steps are similar to the steps in "public IP environment" of above.

## 2.2.2 WiFi Connection of MDVR

1. You gateway router is as the WiFi AP for MDVR accessing, make sure you have open the WiFi AP.

**2.** Connect the MDVR to your PC, input the SSID and password of the WiFi AP in the MDVR WEB UI, as below. If there is a "Scan" button, click it to search the available AP

| C 0 5       | ☆ [        | 192.16    | 8.8.1/v  | vlan_ba  | se.cgi       |         |             |        |       |
|-------------|------------|-----------|----------|----------|--------------|---------|-------------|--------|-------|
| 办公自动化       | 🐰 W        | edora Clo | oud      |          |              |         |             |        |       |
| <b>.</b>    |            |           |          |          |              |         |             |        |       |
|             |            | Conn      | ecting N | lachine  | Control      | Panel   |             |        |       |
| Network     | Арр        | lications | VPN      | Forward  | Security     | System  | IO Manager  | Status | Video |
| LAN         | WLAN       | Modem     | Netwo    | ork Type | DHCP Server  |         |             |        |       |
|             |            |           |          |          |              |         |             |        |       |
| WLA         | AN Status  | 3         |          | En       | able Disable |         |             |        |       |
|             |            |           |          |          |              |         |             |        |       |
| Basic Setti | ngs –      |           |          |          |              |         |             |        |       |
| SSI         | D          |           |          | ad       | min          | * Max I | ength is 32 |        |       |
| Wire        | eless Mo   | de        |          | st       | ation 🔽 Scan |         |             |        |       |
| Net         | work Mod   | ie        |          | bg       | in 💌         |         |             |        |       |
| IP D        | istributio | n         |          | dh       | тср 💌        |         |             |        |       |
|             |            |           |          |          |              |         |             |        |       |

3. Then complete the "Encryption Settings" according to your gateway AP, wherein the "interval" value can be arbitrary.

| Applica    | ation Guide    | e - MDVR-iSc | anClient | -Register     |               |        |                    |        |     |
|------------|----------------|--------------|----------|---------------|---------------|--------|--------------------|--------|-----|
|            |                | Conn         | ecting I | Machine .     | Control       | ranei  |                    |        |     |
| Network    | <b>K</b> Appli | ications     | VPN      | Forward       | Security      | System | IO Manager         | Status | Vie |
| LAN        | WLAN           | Modem        | Netw     | ork Type      | DHCP Server   |        |                    |        |     |
|            |                |              |          |               |               |        |                    |        |     |
| WL         | AN Status      |              |          | Er            | able Disable  |        |                    |        |     |
| Dacio Sott | inge           |              |          |               |               |        |                    |        |     |
| SS         | ID             |              |          | A             | гт            | * Max  | enoth is 32        |        |     |
| Wir        | reless Mod     | le           |          | s             | tation 💌 Scan |        |                    |        |     |
| Ne         | twork Mode     | e            |          | b             | gn 💌          |        |                    |        |     |
| IP I       | Distributior   | ı            |          | d             | hcp 💌         |        |                    |        |     |
| Encryption | Settings       |              |          |               |               |        |                    |        |     |
| Se         | curity Mode    | )            |          | w             | pa2 🔻         |        |                    |        |     |
| Alg        | orithms        |              |          | а             | es 💌          |        |                    |        |     |
| WF         | PA Shared I    | Key          |          | —— <b>—</b> н | ello123       | * Leng | th is between 8 to | 0 63   |     |
| WF         | PA Renewa      | I Interval   |          |               | 23            | * 120- | 86400 s            |        |     |
|            |                |              |          |               |               |        |                    |        |     |
|            |                |              |          | Sa            | ve Refresh    | _      |                    |        |     |
| Tips:      |                |              |          |               |               |        |                    |        |     |
| WLAN S     | tatus: Er      | able         |          |               |               |        |                    |        |     |
| SSID: Yo   | ur gatev       | vay AP SSI   | D        |               |               |        |                    |        |     |
| Wireless   | Mode:          | station      |          | Dura          |               |        |                    |        |     |
| WPA Sha    | are Key:       | your gate    | ewayA    | P passwo      | ord           |        |                    |        |     |

**4.** Also check the "Network Type" of the web UI, select "eth1" type, which refer to WiFi connection; or select "atuo" as the type, the MDVR can auto choose the available type.

| Network        | Applications           | VPN | Forward  | Security    | System | IO Manager | Status | Vide |  |
|----------------|------------------------|-----|----------|-------------|--------|------------|--------|------|--|
| LAN V          | WLAN Modem Network Typ |     | ork Type | DHCP Server |        |            |        |      |  |
|                |                        |     |          |             |        |            |        |      |  |
| Default Route  |                        |     | eth      | eth1        |        |            |        |      |  |
| DNS Type       |                        |     | inte     | interface 💌 |        |            |        |      |  |
| Interface Name |                        |     | eth      | eth1 💌      |        |            |        |      |  |
|                |                        |     |          |             |        |            |        |      |  |
| Save Refresh   |                        |     |          |             |        |            |        |      |  |
|                |                        |     |          |             |        |            |        |      |  |

Next registration steps are similar to the steps in "public IP environment" of above.

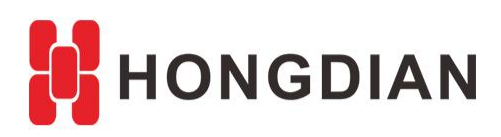

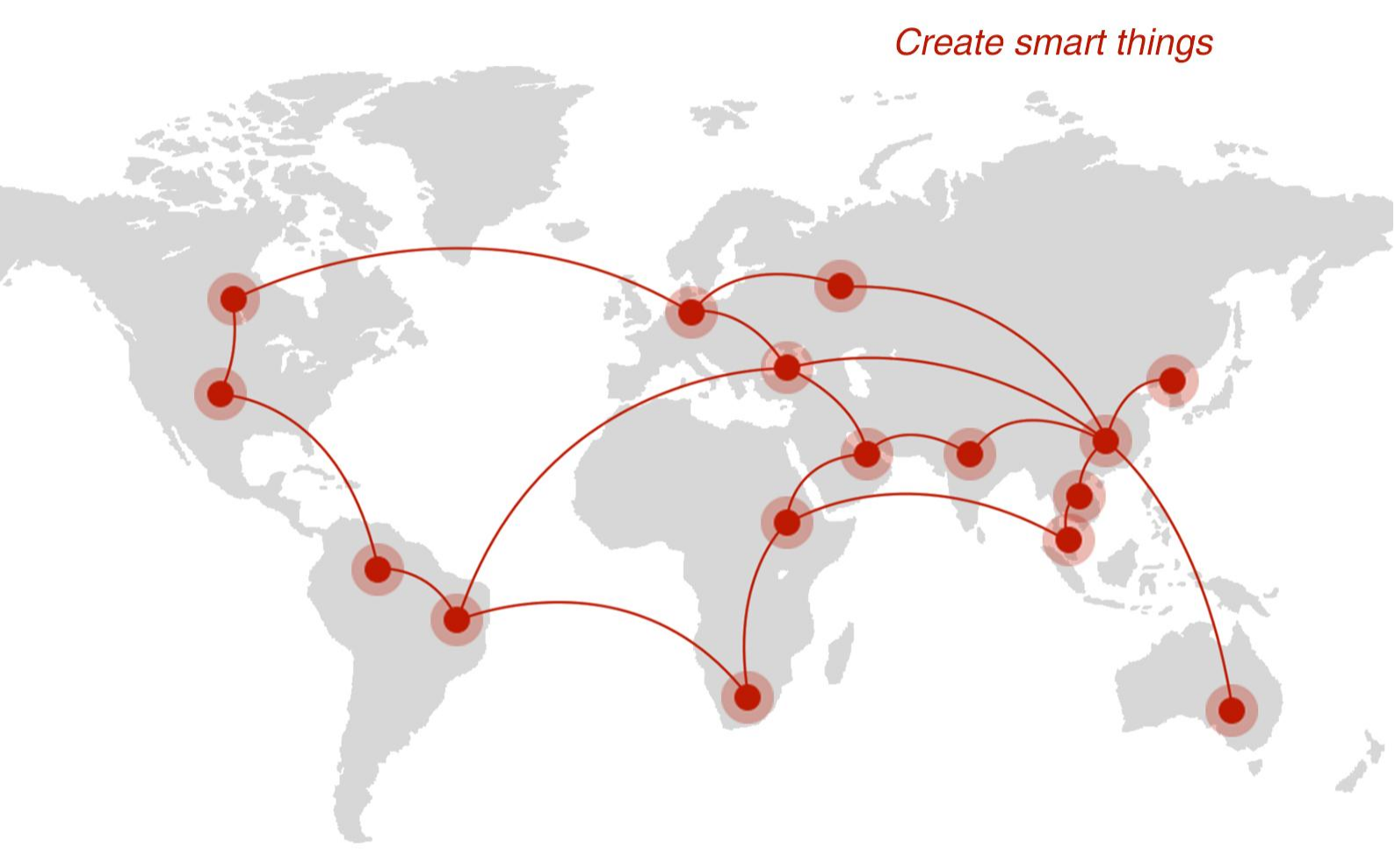

# Contact us

**Q** F14 - F16, Tower A, Building 14, No.12, Ganli 6th Road, Longgang District, Shenzhen 518112, China.

+86-755-88864288-5

+86-755-83404677

**f** hongdianchina

I www.hongdian.com

➡ sales@hongdian.com

➔ Hongdian\_China